# Adding a Disciplinary Incident

Students > Students > Student Manager

### Single Student

When only one student is associated with a disciplinary incident, follow these steps to enter the discipline record.

#### To Add a Disciplinary Incident:

- Locate the student in Student Manager and open by using the  $\Im$
- Click on the *Discipline* tab
- Click **Incidents**
- Click C Add New Incident
- Complete the *Disciplinary Incidents* settings:
  - Incident Number leave blank for the student, the system will assign
  - Disciplinary Reason select the Disciplinary Reason code (PEIMS code table C165)
  - Behavior Location select the proper code if applicable (PEIMS code table C190 | BEHAVIOR-LOCATION-CODE indicates where a student committed an applicable offense that is enumerated in Texas Education Code 37.006 or 37.007.) Disciplinary Reason 21 must use Behavior Location 00.
  - **Description** text field for comments
- Complete the *Action* settings:
  - Click C Add Assignment
  - Enter the Assignment Date
  - Set the **Campus ID of Assignment** appropriately. Use none for non-campus actions.
  - Disciplinary Action:
    - Use the first drop list to define the Action taken (PEIMS code table C164)
    - Use the second drop list to define the Length Difference Reason (PEIMS code table C166)
  - **Disciplinary Length**:
    - Use the first text box to enter the number of days assigned
    - Use the second drop box to define the number of actual days served
- Click Save

| Demographics Contact Info Enroll                                              | ment Programs/Statuses                                                                        | Special Ed Health Info | Discipline Perman | ent Record Reports     |  |  |  |  |  |  |  |  |
|-------------------------------------------------------------------------------|-----------------------------------------------------------------------------------------------|------------------------|-------------------|------------------------|--|--|--|--|--|--|--|--|
|                                                                               | Return to list                                                                                |                        |                   |                        |  |  |  |  |  |  |  |  |
| Disciplinary Incident Editor For 20                                           | Disciplinary Incident Editor For 2013-2014 School Year 🔄 Return to Discipline Information Men |                        |                   |                        |  |  |  |  |  |  |  |  |
| Use this editor to create disciplinary inc                                    | Use this editor to create disciplinary incidents                                              |                        |                   |                        |  |  |  |  |  |  |  |  |
| Disciplinary Incidents                                                        | Disciplinary Incidents                                                                        |                        |                   |                        |  |  |  |  |  |  |  |  |
| Incident Number* (leave blank for system to assign)                           |                                                                                               |                        |                   |                        |  |  |  |  |  |  |  |  |
| Disciplinary Reason* 21 - Violation of student code of conduct not included - |                                                                                               |                        |                   |                        |  |  |  |  |  |  |  |  |
| Behavior Location* 00 - Not Applicable                                        |                                                                                               |                        |                   |                        |  |  |  |  |  |  |  |  |
| Description Talking                                                           | in class                                                                                      |                        |                   |                        |  |  |  |  |  |  |  |  |
|                                                                               |                                                                                               |                        |                   |                        |  |  |  |  |  |  |  |  |
|                                                                               |                                                                                               | ~                      |                   |                        |  |  |  |  |  |  |  |  |
| Actions 3 Add Assignment                                                      |                                                                                               |                        |                   |                        |  |  |  |  |  |  |  |  |
| # Assignment Date Campus<br>ID<br>of<br>Assignment                            | Disciplinary Action                                                                           | n                      |                   | Disciplinary<br>Length |  |  |  |  |  |  |  |  |
| 1 10/01/2013 🗰 041 ▾ 06 - In-school suspension (TEC §37.001) ▾                |                                                                                               |                        |                   | 2 😮                    |  |  |  |  |  |  |  |  |
| 00 - No difference between official and actual lengths 🔹                      |                                                                                               |                        |                   | 2                      |  |  |  |  |  |  |  |  |
|                                                                               |                                                                                               |                        |                   |                        |  |  |  |  |  |  |  |  |
| Save OCancel                                                                  |                                                                                               |                        |                   |                        |  |  |  |  |  |  |  |  |

## **Multiple Students**

When creating disciplinary incidents for multiple students, you can assign different action codes to each student. For instance, if you have two students that are in a fight and one of them has already met the district's tolerance level and needs to be assigned to DAEP, while the other student should be assigned to in-school suspension, you can create incident reports that are linked together. These will share an Incident Number for PEIMS reporting.

#### To Add a Disciplinary Incident for Multiple Students:

- Create the Incident for one student first, as you would for an individual student.
- When creating the report for each additional student, follow the same steps as for an individual student, except:
  - Enter the system assigned **Incident Number** given to the first student
  - Continue filling out the report, being sure to select the same **Disciplinary Reason** code from the drop down menu.
  - Select C Add Assignment, this can differ from student to student.
- Repeat as many times as needed for all students involved.

| 1                        | Demographics Contact In                                                                   | nfo Enrollment     | Programs/Statuses     | Special Ed     | Health Info     | Discipline | Permanent Re | ecord Repor | ts |  |  |
|--------------------------|-------------------------------------------------------------------------------------------|--------------------|-----------------------|----------------|-----------------|------------|--------------|-------------|----|--|--|
|                          | , Return to lis                                                                           |                    |                       |                |                 |            |              |             |    |  |  |
| I                        | Disciplinary Incident Editor For 2013-2014 School Year 📄 Return to Discipline Information |                    |                       |                |                 |            |              |             | nu |  |  |
| l                        | Use this editor to create disciplinary incidents                                          |                    |                       |                |                 |            |              |             |    |  |  |
| 1                        | Disciplinary Incidents                                                                    |                    |                       |                |                 |            |              |             |    |  |  |
|                          | Incident Number* 145 (leave blank for system to assign)                                   |                    |                       |                |                 |            |              |             |    |  |  |
|                          | Disciplinary Reason* 41 - Fighting/Mutual Combat - Excludes all offenses und              |                    |                       |                |                 |            |              |             |    |  |  |
|                          | Behavior Location* 00 - Not Applicable                                                    |                    |                       |                |                 |            |              |             |    |  |  |
|                          | Descriptio                                                                                | on Fight in Hallwa | v A                   |                |                 |            |              |             |    |  |  |
|                          |                                                                                           |                    |                       |                |                 |            |              |             |    |  |  |
|                          |                                                                                           |                    |                       |                | -               |            |              |             |    |  |  |
| Actions • Add Assignment |                                                                                           |                    |                       |                |                 |            |              |             |    |  |  |
|                          | Campus                                                                                    |                    |                       |                |                 |            | Disciplinary |             |    |  |  |
| 1                        | Assignment Date                                                                           | of<br>Assignment   | Disciplinary Action   | 1              |                 |            |              | Length      |    |  |  |
|                          | 1 10/01/2013                                                                              | 041 🔻              | 06 - In-school susper | nsion (TEC §3) | 7.001)          | •          |              | 3           | 3  |  |  |
|                          |                                                                                           |                    | 00 - No difference be | tween official | and actual leng | ths 👻      |              | 3           | ]  |  |  |
|                          |                                                                                           |                    |                       |                |                 |            |              |             |    |  |  |
|                          | Save Scancel                                                                              |                    |                       |                |                 |            |              |             |    |  |  |

### **NOTE**:

-Only enter an **Incident Number**, if more than one student should have linked Discipline Incidents.

-Discipline is reported via Summer PEIMS by the 425 records.

-PEIMS Code Tables for Discipline = C164, C165,C166, C190

-Behavior Location Code is <u>only</u> used for Disciplinary Reasons is enumerated in Texas Education Code 37.006 or 37.007. This does not cover Reason code 21, thus all 21s <u>must</u> have a Location code of 00-Not Applicable.

-Campus ID of Assignment must be set to NONE if the Disciplinary Action is not served at a campus, i.e. Out of School Suspension.